# Setting up a Growth Group Meeting via Zoom

To set up a meeting via Zoom, you'll need one person to be the host and set up the meeting that everyone else will join.

### Free vs Pro Plan

Zoom provides a free plan which has a 40-minute time limit on meetings with 3 or more participants. There is no limit to the number of meetings you can run though, so you can simply restart, or start a new meeting when the 40 minutes is up.

Alternatively, for about \$21/month you can upgrade to a pro plan which removes the time limit on meetings. It allows allows any participate in your meetings to use their phone to dial in to meetings which can be very useful if some group members have slow internet. They can still join via computer to see and share video, but use the phone for audio.

The pro plan also storing recordings of meetings in the cloud so people can click a link to view the recording from anywhere. Probably not so useful for your growth group, but could be useful depending on how your group is doing Sunday services.

### Host Setup

The host will need to setup a zoom account. To do this, go to <u>https://zoom.us</u>, enter your email in the "Enter your work email" box and click "Sign Up Free". Note that while it asks for your work email, you can use your personal email. Alternatively, for those with Google or Facebook accounts, you can also use the buttons below to sign in with either Google or Facebook.

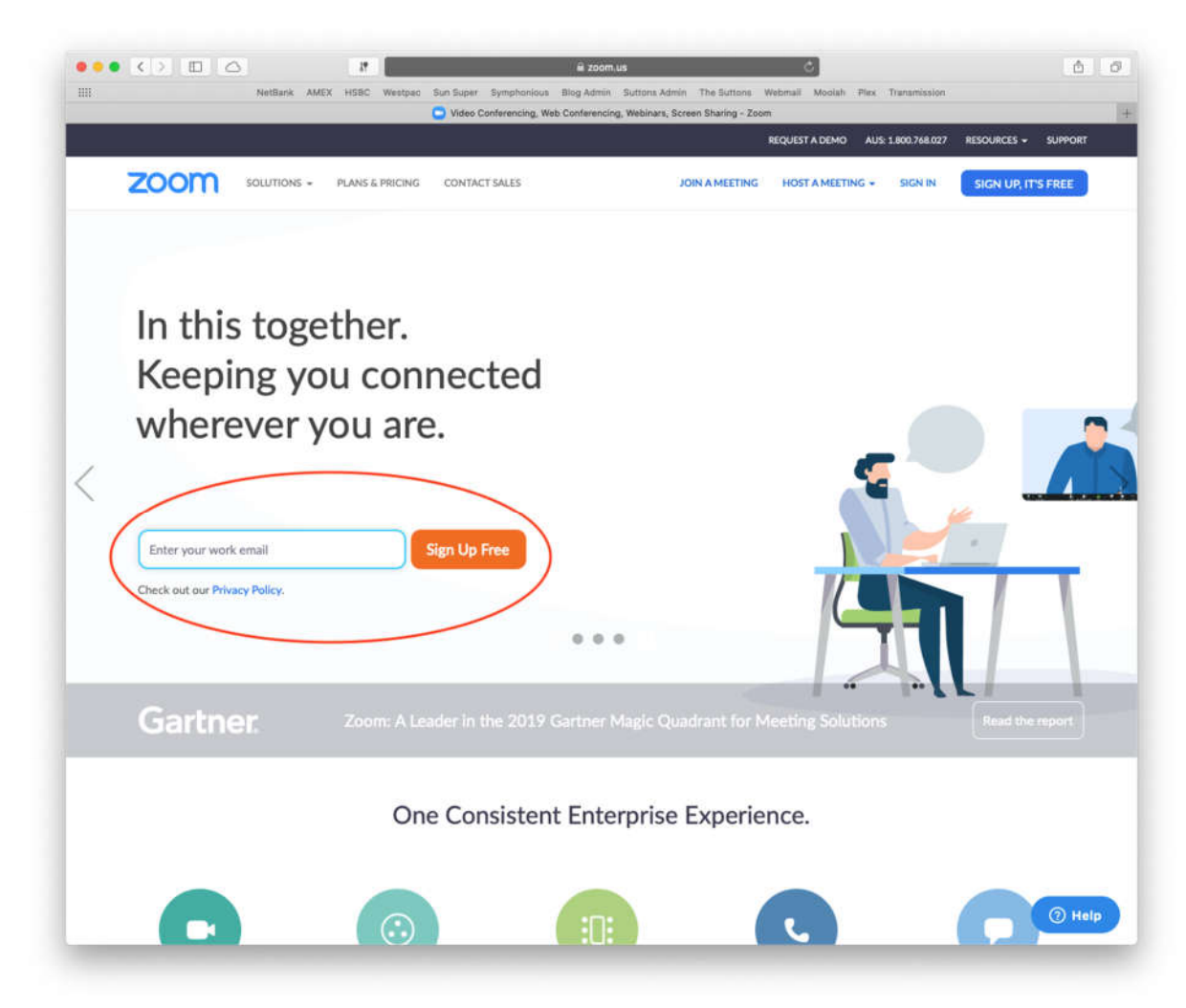

It will show a message asking to confirm your email address, click "Confirm"

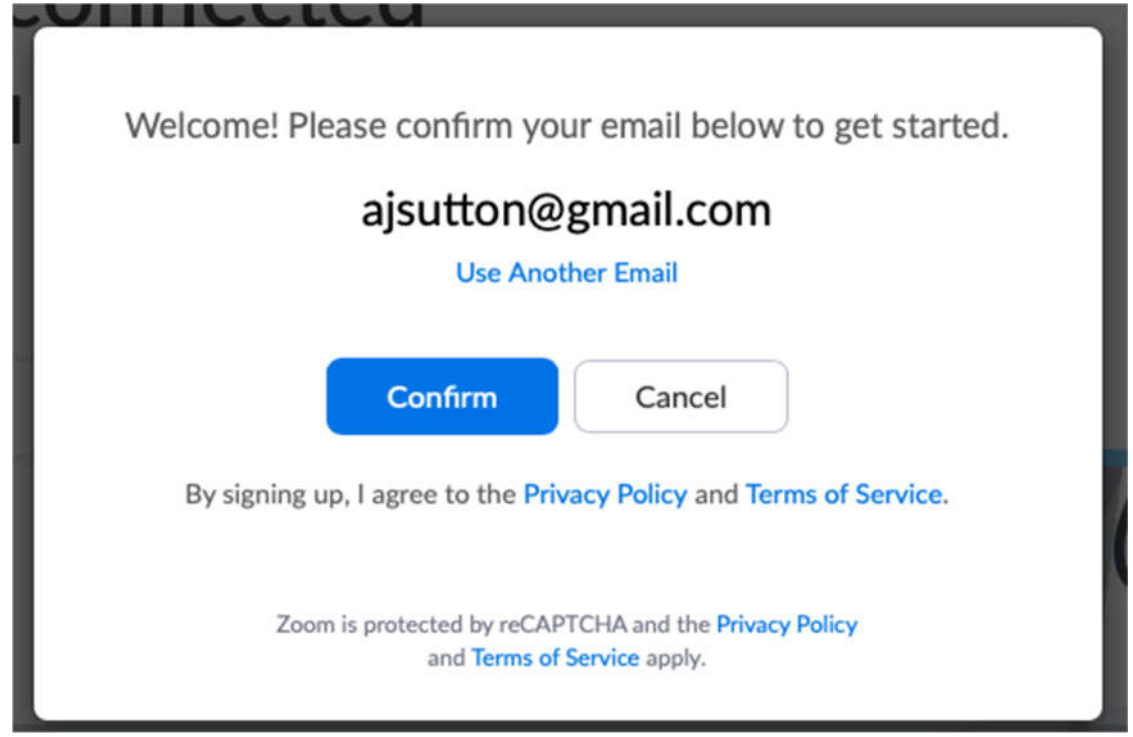

You'll receive an email like:

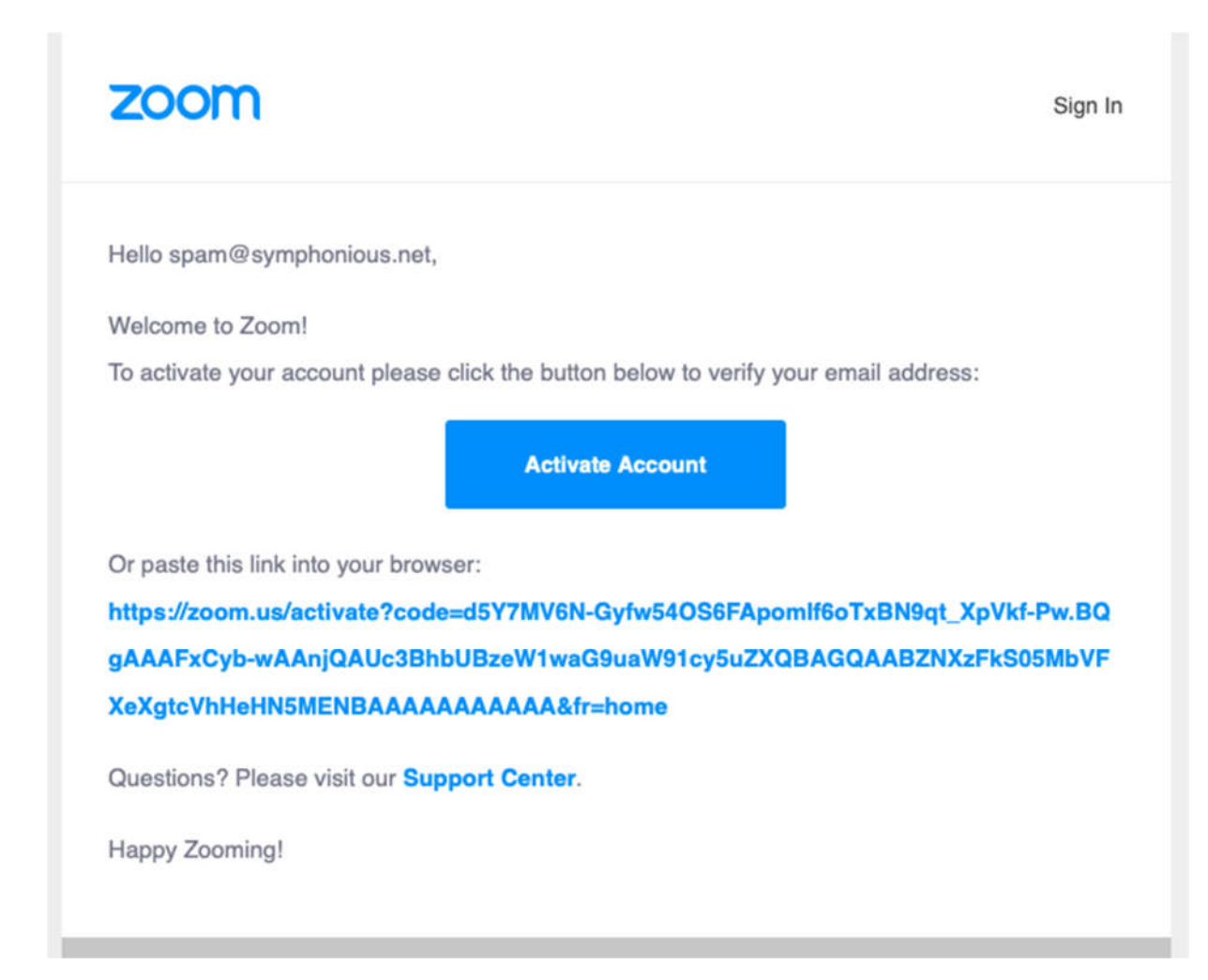

Click the "Activate Account" button.

Enter your name and a password, then click Continue:

| ••• <         |                                                                                                    | 17                                   | iii zoom.us                            |                                                | Ċ                                | ۵                         |
|---------------|----------------------------------------------------------------------------------------------------|--------------------------------------|----------------------------------------|------------------------------------------------|----------------------------------|---------------------------|
|               | NetBar                                                                                                    | sk AMEX HSBC Westpac Sun Su          | per Symphonious Blog Admin Su          | ations Admin The Suttons Webmal                | ii Moolah Plex Transmission      |                           |
| Video Confe   | erencing, Web Conferencing, We                                                                                                    | ebinars, Screen Sharing - Zoom M     | Please activate your Zoom account - sp | am@symphonious.het - Symph                     | Activate your a                  | iccount ~ Zoom            |
|               |                                                                                                    |                                      |                                        | REQUE                                          | ST A DEMO AUS: 1.800.768.027     | RESOURCES - SUPPORT       |
| Z             | SOLUTIO                                                                                                    | NNS - PLANS & PRICING CON            | TACT SALES                             | JOIN A MEETING HO                              | IST A MEETING + SIGN IN          | SIGN UP, IT'S FREE        |
|               |                                                                                                    | 1 Ac                                 | count Info 2 Invite Colle              | agues 3 Test Meeting                           |                                  |                           |
| 5             |                                                                                                    |                                      |                                        | Welcome to                                     | D ZOOM                           | Illy created. Please list |
| 1             | TTT                                                                                                    | 15                                   |                                        | First Name                                     |                                  |                           |
| 4             |                                                                                                    | 440                                  |                                        | Last Name                                      |                                  |                           |
| 1             | 10-                                                                                                    | R                                    | 8                                      | Password                                       |                                  |                           |
|               | 9.3                                                                                                    |                                      |                                        | Confirm Password                               |                                  |                           |
|               | F                                                                                                    |                                      |                                        | By signing up, I agree to the Priv<br>Continue | acy Policy and Terms of Service. |                           |
|               |                                                                                                    | there is the training to the         |                                        |                                                |                                  |                           |
|               | About                                                                                                    | Download                             | Sales                                  | Support                                        | Language                         |                           |
|               | Zoom Blog<br>Customers                                                                                                    | Meetings Client<br>Zoom Rooms Client | AU5: 1.800.768.027<br>Contact Sales    | Test Zoom<br>Account                           | English -                        |                           |
|               | Our Team<br>Why Zoom                                                                                                    | Zoom Rooms Controller                | Plans & Pricing<br>Request a Demo      | Support Center                                 |                                  |                           |
|               | Features                                                                                                    | Outlook Plug-in                      | Webinars and Events                    | Feedback                                       | Currency                         |                           |
| splay a merci | Earcers<br>Integrations<br>Partners<br>Investors                                                                                                    | Android App                          |                                        | Accessibility                                  | Australian Dollars \$ -          | () Help                   |
|               | C REAL PROPERTY AND A CONTRACT OF A CONTRACT OF A CONTRACT. |                                      |                                        |                                                |                                  |                           |

It will then ask you to invite colleagues to Zoom but that is not necessary, simply click "Skip this step"

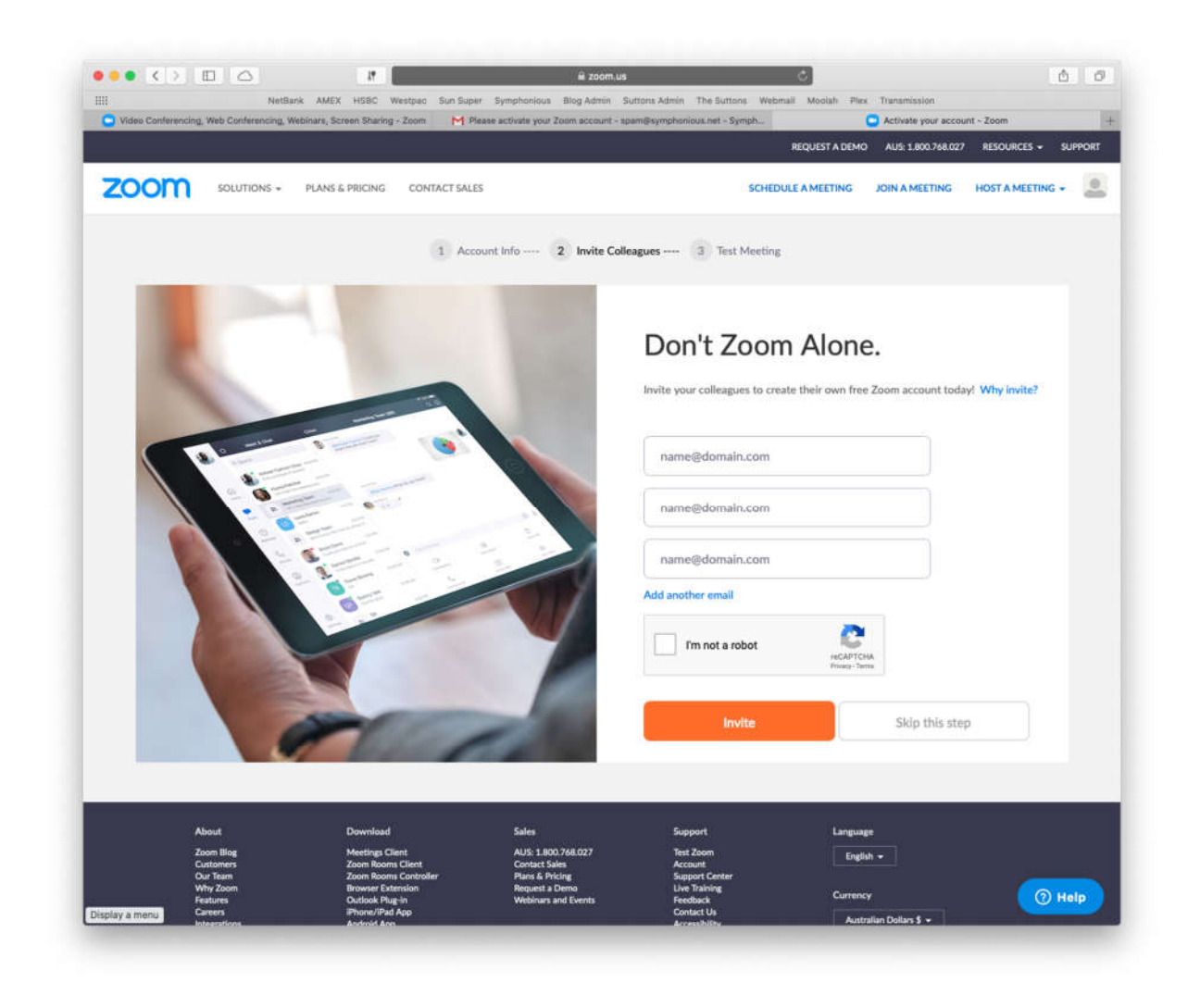

Your zoom account is now setup.

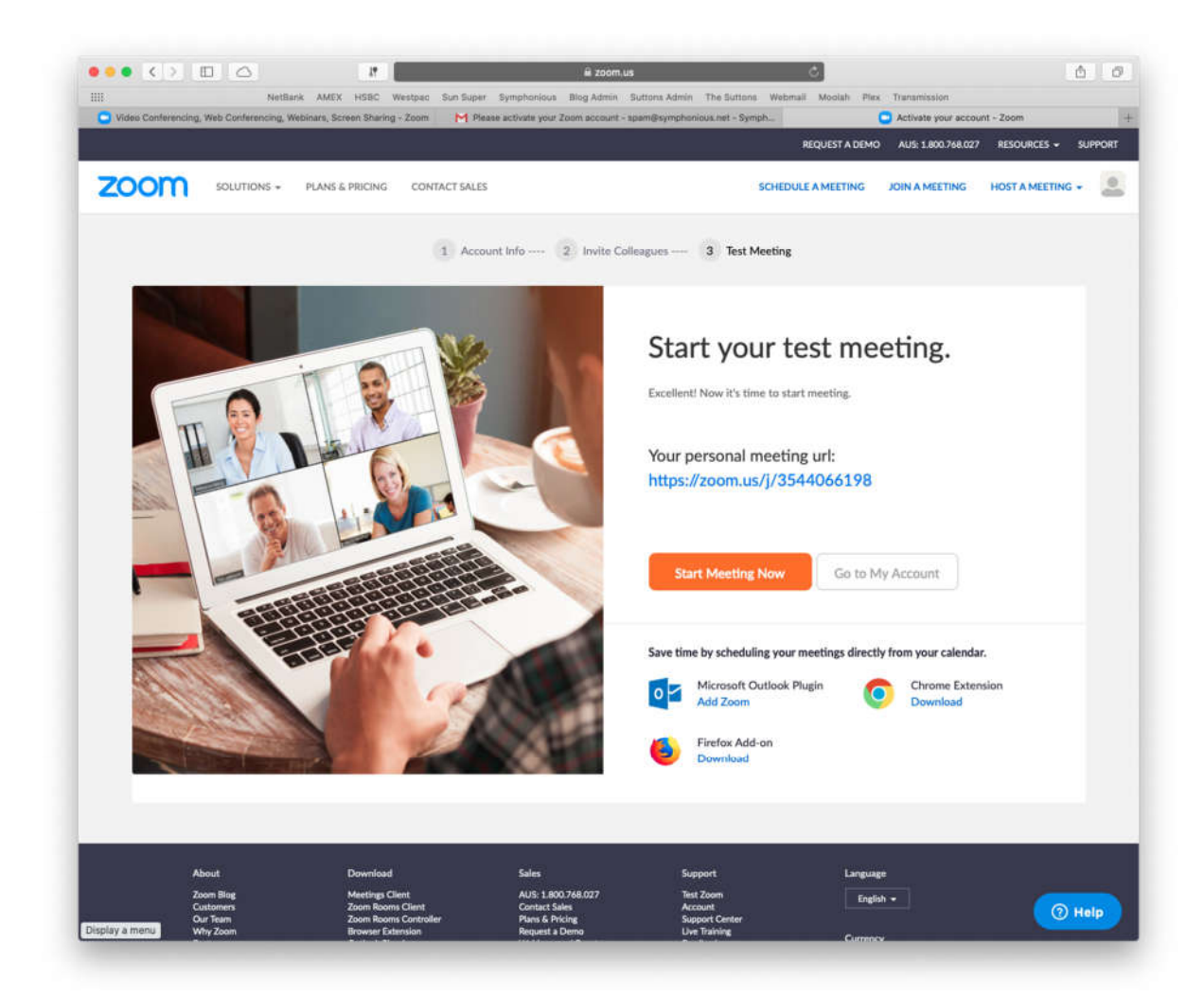

The "personal meeting url" shown on this page is your personal meeting room, and that link works without any need for further setup. If you're only setting up zoom for your growth group, I'd recommend just using that existing meeting url. Don't worry, it's easy to find the URL after you've left this page.

Test out joining the meeting by clicking "Start Meeting Now".

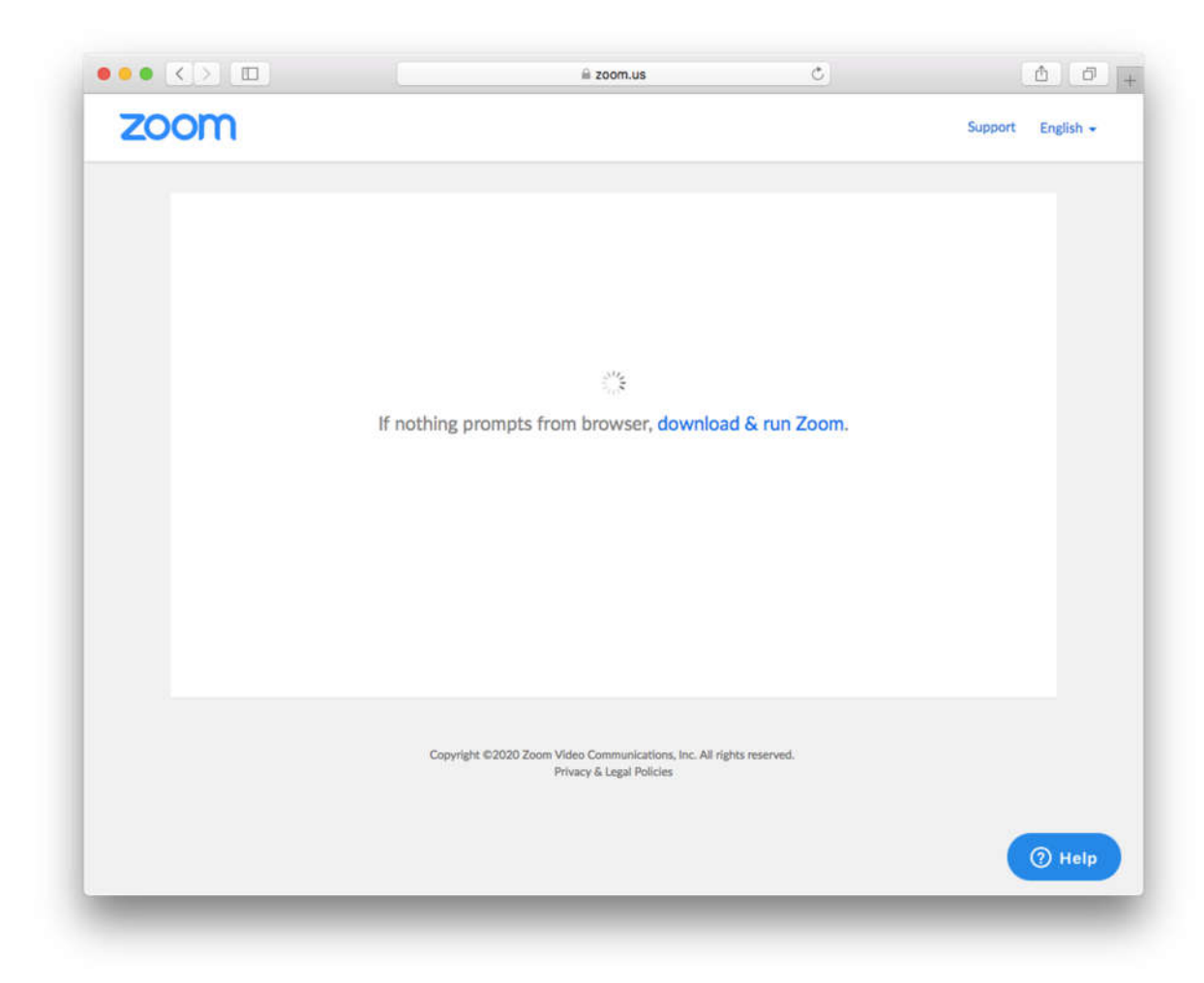

If you've never used zoom before, you may be prompted to download and install the zoom program (or install the app from the app store if you're on a mobile device). You may need to click the "download & run Zoom" link to start that process.

Once zoom is installed, you may need to go back to this page in your browser and reload the page.

Zoom will open and join the meeting. You will see a dialog asking to join audio - click "Join With Computer Audio".

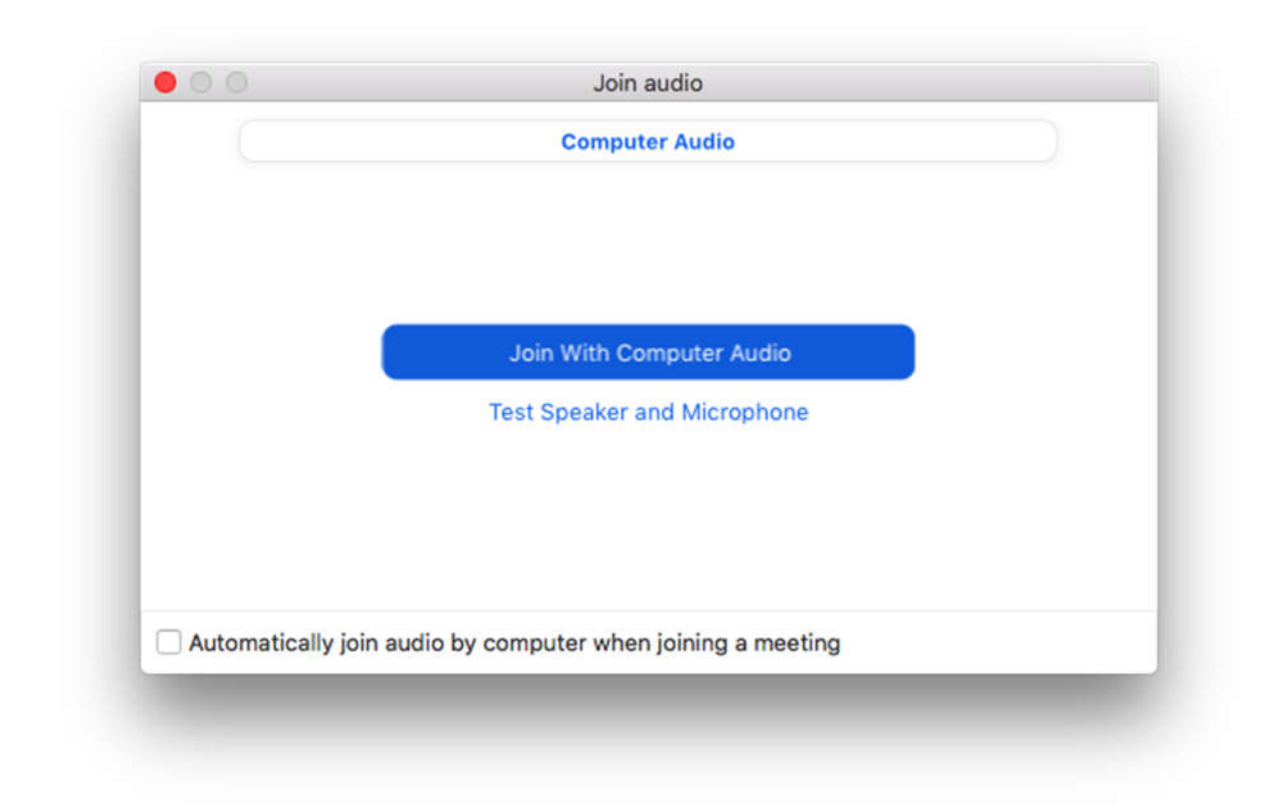

Now you need to invite other people to join the meeting. You can do this either by sending the personal meeting room URL from a few pages back or use the "Invite" button in zoom.

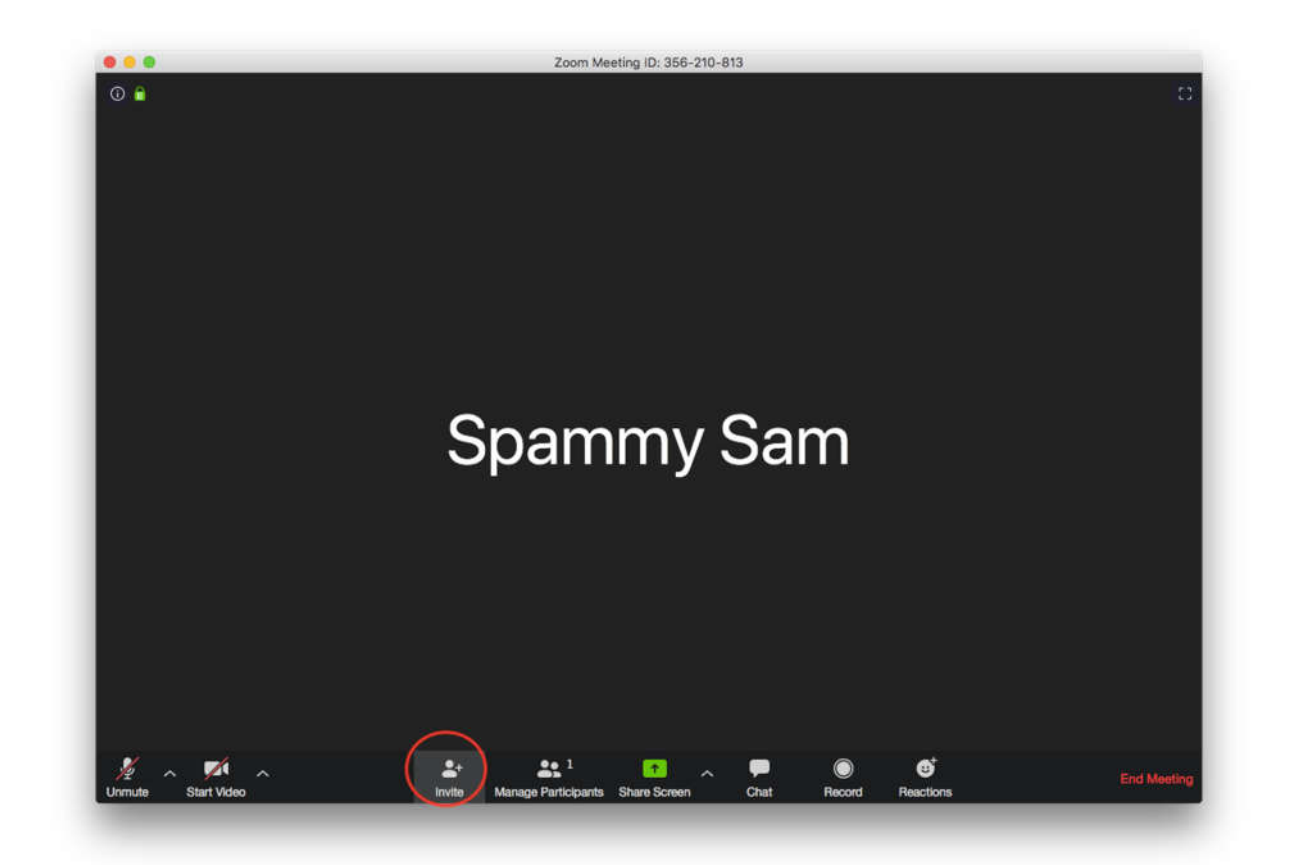

The invite dialog provides options to email an invitation which will open your email client but the simplest option is to use the "Copy URL" button, and then you can paste that URL into whatever system you use to communicate with your growth group (email, WhatsApp, Facebook, text message etc)

|          | Email Choose your email service to send invitation |       |                          |  |  |  |
|----------|----------------------------------------------------|-------|--------------------------|--|--|--|
|          |                                                    |       |                          |  |  |  |
|          |                                                    | M     | YAHOO!                   |  |  |  |
|          | Default Email                                      | Gmail | Yahoo Mail               |  |  |  |
| Copy URL | Copy Invitation                                    |       | Meeting Password: 527170 |  |  |  |

## Other Ways to Find Your Meeting URL

You can find your personal meeting ID from within the zoom app even if you're not actually in a meeting. From the "Meetings", click on the "My Personal Meeting ID (PM)" and it will show the invitation details for your meeting.

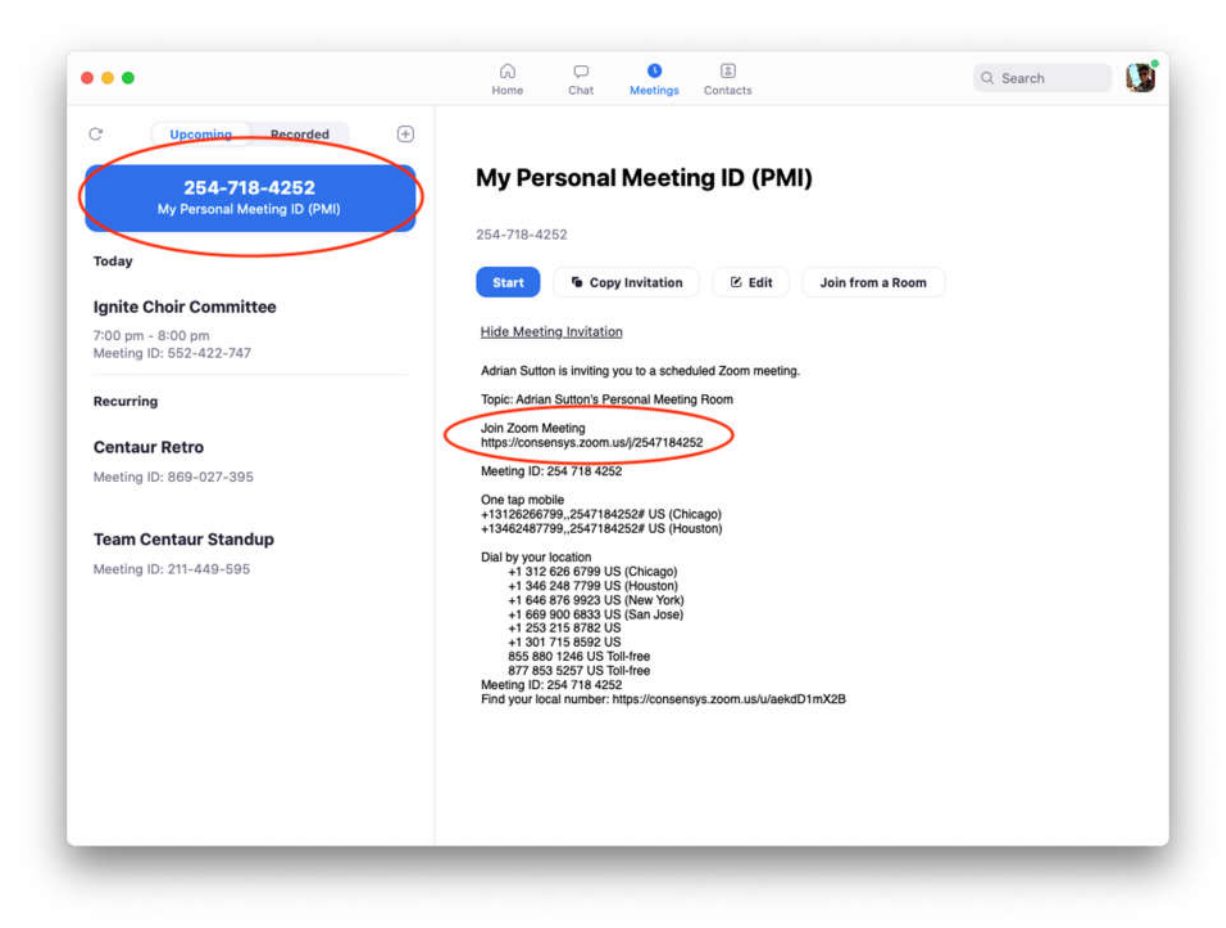

Note that dial in phone numbers are not available on the free plan - only using computer audio.

Or you can go to https://zoom.us/profile, login and it will show your personal meeting URL.

|                                              | 47                                           | w zoom,us                                                      |                                                                                  |
|----------------------------------------------|----------------------------------------------|----------------------------------------------------------------|----------------------------------------------------------------------------------|
| II NetBank                                   | AMEX HSBC Westpac Sun Super Sympl            | onious Blog Admin Suttons Admin The Suttons Webmail Mooli      | ah Plex Transmission                                                             |
| - Your constraining, were constraining, were | unat screen scand, scom                      | ne your, zoont account - spannipsyrepresidentine - syrepsy-    | . Ny Poline - 200m                                                               |
|                                              |                                              | HEQUEST                                                        | A DEMO AUS: 1.800.768.027 RESOURCES - SUPPOR                                     |
| ZOOM SOLUTIONS -                             | PLANS & PRICING CONTACT SALES                | SCHEDULE A MEE                                                 | TING JOIN A MEETING HOST A MEETING -                                             |
|                                              |                                              |                                                                |                                                                                  |
| Important Notice: Due to increased dema      | nd, dial-in by phone audio conferencing cap  | bilities may be temporarily removed from your free Basic accou | unt. During this time, we strongly recommend                                     |
| using our computer audio capabilities. If ye | ou require dial-in by phone audio conferenci | ng, please see our other package options.                      |                                                                                  |
|                                              |                                              |                                                                |                                                                                  |
| PERSONAL                                     |                                              |                                                                |                                                                                  |
| Profile                                      |                                              | Spammy Sam                                                     | Edit                                                                             |
|                                              |                                              | 8                                                              |                                                                                  |
| Meetings                                     |                                              |                                                                |                                                                                  |
| Webinars                                     |                                              |                                                                |                                                                                  |
| Recordings                                   | Change                                       |                                                                |                                                                                  |
| Settines                                     | Personal Meeting ID                          | 354-406-6198                                                   | Edit                                                                             |
| Jerring.                                     |                                              | https://zoom.us/j/3544066198                                   |                                                                                  |
|                                              |                                              | × Use this ID for instant meetings                             |                                                                                  |
| ADMIN                                        |                                              | <ul> <li>Gale time to instante interestings</li> </ul>         |                                                                                  |
| <ul> <li>User Management</li> </ul>          | Sign-In Email                                | spam@symphonious.net                                           | Edit                                                                             |
| Room Management                              |                                              | Linked accounts:                                               |                                                                                  |
| > Account Management                         |                                              |                                                                |                                                                                  |
|                                              | User Type                                    | Basic O Upgrade                                                |                                                                                  |
| > Advanced                                   |                                              |                                                                |                                                                                  |
|                                              | Capacity                                     | Meeting 100 O                                                  |                                                                                  |
|                                              | Lacensee                                     | English                                                        | Uplevel Your Meetings with Zoom Pro                                              |
| Attend Live Training                         | Language                                     | Lightsi                                                        | Your Zoom Basic plan has a 40-minute time                                        |
| Video Tutorials                              | Date and Time                                | Time Zone (GMT+10:00) Brisbane                                 | limit on meetings with 3 or more<br>participants. Upgrade now to enjoy unlimited |
| Knowledge Base                               |                                              | Data Farmat marked for and a second statements                 | group meeting minutes.                                                           |
|                                              |                                              | Lose rormat min/dd/yyyy Example: U                             | Upgrade Now                                                                      |
|                                              |                                              | Time Format X Use 24-hour time                                 |                                                                                  |
|                                              |                                              |                                                                | ( Help                                                                           |
|                                              |                                              |                                                                |                                                                                  |

### Waiting for the Host to Join

If you try to join your meeting when you're not logged in, or if one of your group members joins the meeting before you, zoom will show a message saying to wait for the host to start the meeting.

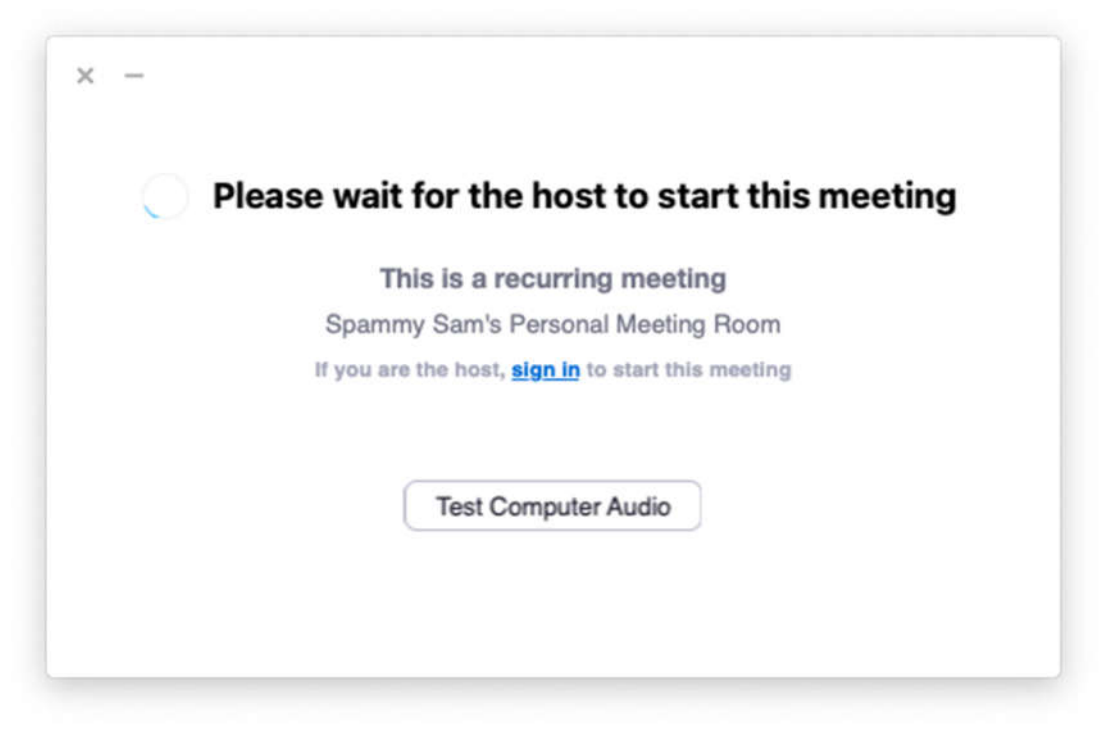

If you are the host, click the "sign in" link to sign in and start the meeting.

#### "Join before Host"

Note: On the free plan, this doesn't appear to work with the personal meeting ID, but it will work if you setup a scheduled meeting instead.

You can change your settings to allow people to join before the host and avoid this dialog. Go to <u>http://zoom.us/profile/setting</u> and enable "Join before host"

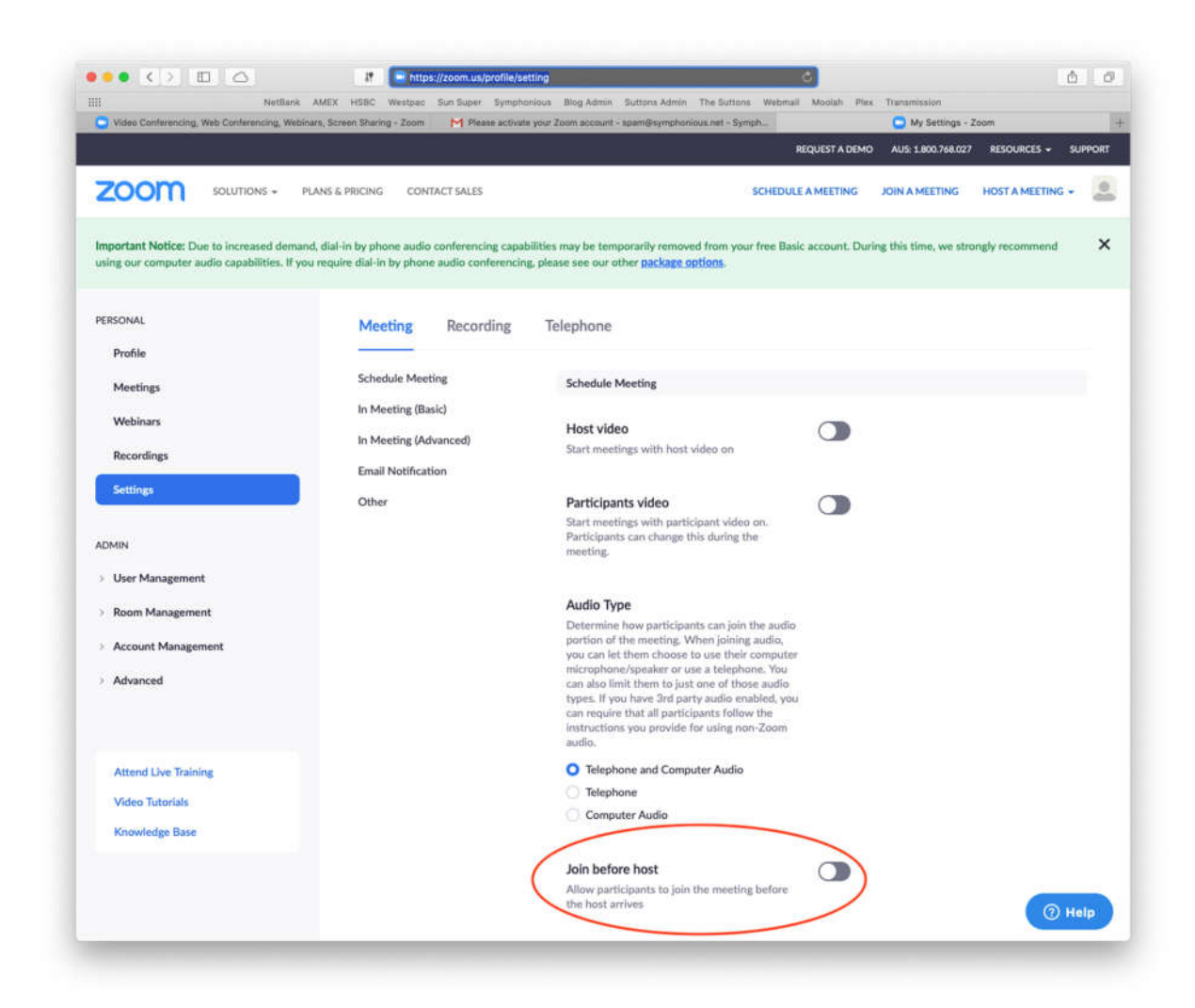

### For Everyone Else: Joining a Meeting

Zoom has really good instructions for all the different platforms they support: <u>https://support.zoom.us/hc/en-us/articles/201362193-Joining-a-Meeting</u>

The short version is:

1. Click the link the host sends you. You'll get a web page like:

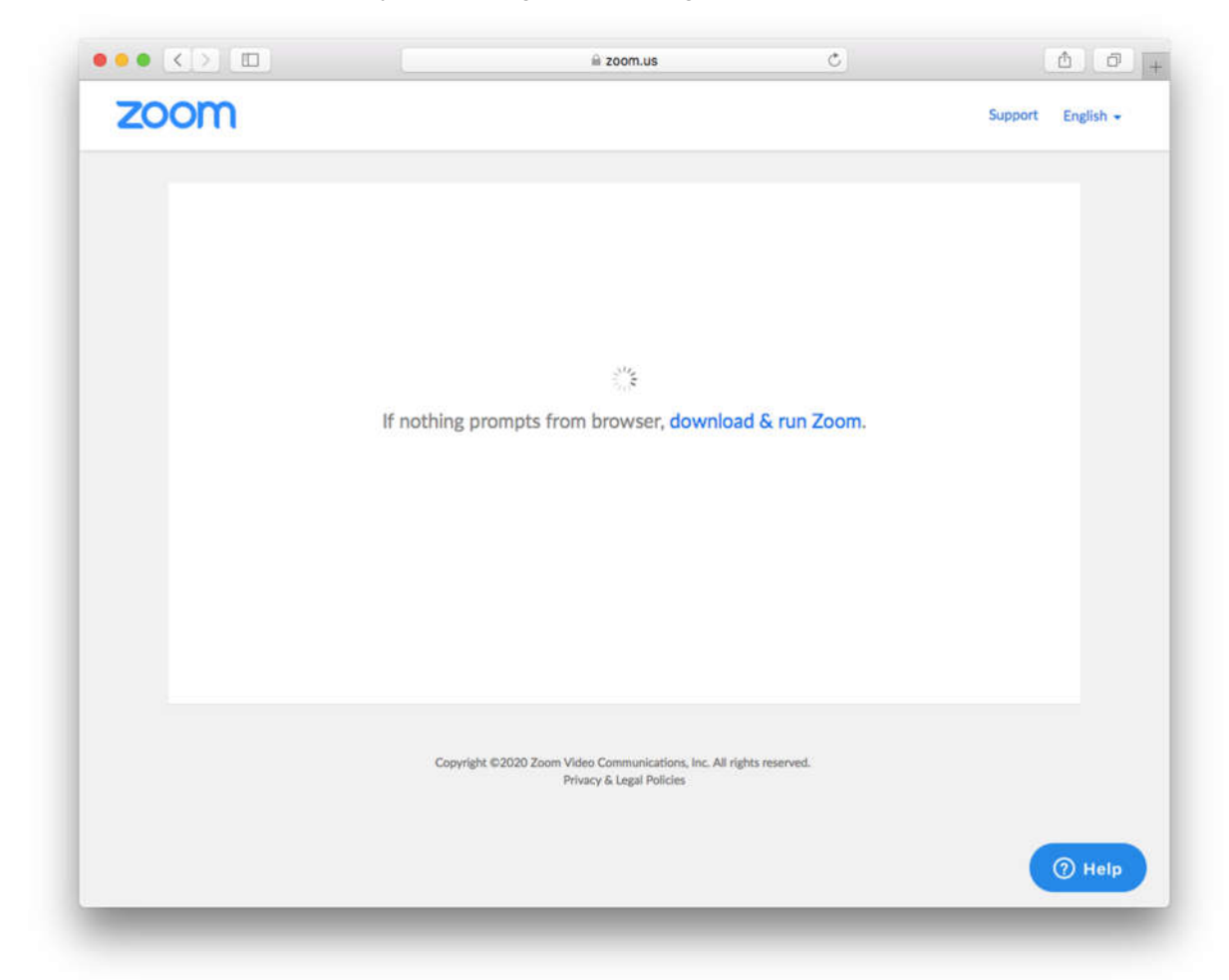

- 2. If you've never used zoom before, you may need to install it. You may be prompted automatically but if not, click the "download & run Zoom" link.
- 3. Once zoom is installed, if it doesn't automatically join the meeting, simply click the link again or reload the web page.

After the first time, clicking the link will open zoom and join the meeting automatically because the required program is already installed.